## Tutorial para candidatar-se a uma das vagas dos Conselhos Superiores da UFGD.

1- Envio de documentação e ficha de inscrição: Acessar o site ufgdnet, em <u>https://ufgdnet.ufgd.edu.br/</u> e, após login, clicar no ícone do SIPAC e entrar no sistema.

| LICITAÇÕES<br>ATAS VIGENTES<br>CONSULTAS<br>PROCESSOS<br>DOCUMENTOS<br>MATERIAIS<br>UNIDADES<br>CONTRATOS<br>TELEFONES<br>BOLETINS DE SERVIÇO<br>AUTENTICAR DOCUMENTOS<br>ASSINANTES EXTERNOS | Opções de Busca de Pr  Opções de Busca de Pr  Autricula/CPF/CNP3  Periodo de Cadastro  Periodo de Cadastro  Assunto Conarq  Consultar Processo | rocessos |
|----------------------------------------------------------------------------------------------------|----------------------------------------------------------------------------------------------------|----------|
| TÍCIAS E COMUNICADOS                                                                                                    |                                                                                                    |          |

2- Para acessar, siga o seguinte caminho: SIPAC → Mesa Virtual → Documentos → Cadastrar Documento.

| Alterar senha Mesa Virtual   Contratos Orçamento     Soss Confirmar Cancelamentos   Documentos Sigilosos O Items Selecionados   rar Modelo de Documento   Modelo de Documento O Items Selecionados   rar Wido por   Cadastrari/Alterar Grupo Assiantes Nenhum Processo Encontrado                                                                                                    | Alterar senha Mesa Virtual     Contratos Orçamentos     Confirmar Cancelamentos     Documentos Sigliosos     Outentos Selecionados     Viado por   Enviado Em Prazo Natureza Situação                                                                                                    |         |                                      | Orçamento: 2022 | 🤪 Módulos             | 🍗 Abr         | ir Chamado  | 😋 Portal Admin |     |
|----------------------------------------------------------------------------------------------------|----------------------------------------------------------------------------------------------------|---------|--------------------------------------|-----------------|-----------------------|---------------|-------------|----------------|-----|
|                                                                                                    | Contratos Confirmar Cancelamentos   Documentos Bigliocos   Nocimentação O Itens Selecionados   Proces Cadastrar/Alterar Acesso Restrito na Unidade   Viado por Enviado Em   Proces Cadastrar/Alterar Acesso Restrito na Unidade                                                                                                    |         |                                      |                 | 🔗 Alterar senh        | a 🛛 👰 Mes     | a Virtual   | 🛃 Editais      |     |
| Stors:       Confirmar Cancelamentos         Documentos Sigliosos       Documentos Sigliosos         Modelo de Documento       0 Itens Selecionados         Rar       Modelo de Documento         Modelo de Documento       0 Itens Selecionados         Gerenciar Acess Restrito na Unidade       viado por         Enviado Em       Prazo         Cadastrari/Niterar Grupo Assinantes       Nenhum Processo Encontrado                                                                                                    | confirmar Cancelamentos       Documentos Sigliosos       Image: Confirmar Cancelamentos       Image: Confirmar Cancelamentos       Image: C | Do      | ontratos 🔒 Orcamento                 |                 |                       |               |             |                |     |
| Confirmar Cancelamentos       Confirmar Cancelamentos       FILIROS V         Documentos Sigliosos       Modelo de Documento       V         Amodelo de Documento       Modelo de Documento       V         Modelo de Documento       V       O Itens Selecionados       C Q Q V         Genenciar Acesso Restrito na Unidade       V/ado por       Enviado Em       Prazo       Natureza         Cadastrari/Niterar Grupo Assinantes       Nenhum Processo Encontrado       V       V       V                                                                                                    | confinant Cancelamentos       Documentos Siglioos       Image: Confinant Cancelamentos       Image: Confinant Cancelamentos       Image: Co | -       | ~                                    |                 |                       |               |             |                |     |
| rar ar Model de Documento Model de Documento Acesso Restrito na Unidade en Viado por Enviado Em Prazo Natureza Situação e Cadastrari/Alterar Grupo Assinantes Cadastrari/Alterar Grupo Assinantes Presso es Cadastrari/Alterar Assessores e Presso e Presso e P | Arrow       Modele de Documento         Modele de Documento       Modele de Documento         Modele de Documento       Enviado Em         Gernolar Acesso Restito na Unidade       Vado por         Cadastrar/Alterar Grupo Assinantes       Nenhum Processo Encontrado         Cadastrar/Alterar Assessores       Nenhum Processo Encontrado                                                                                                    | cessos: | Confirmar Cancelamentos              |                 |                       |               |             | FILTROS        | 7   |
| Generaliza Accesso Restrito na Unidade         vialdo por         Enviado Em         Prazo         Natureza         Situação           Cadastrar/Alterar Grupo Assinantes         Cadastrar/Alterar Grupo Assinantes         Nenhum Processo Encontrado         Situação                                                                                                    | Process         Remotian Accesso Resoftion an Unidade         viado por         Enviado Em         Prazo         Natureza         Situação                                                                                                    | strar   | Modelo de Documento<br>Movimentação  | 0               | Itens Selecionados    |               |             | C              | •   |
| Cadastrar/Alterar Grupo Assinantes Nenhum Processo Encontrado Cadastrar/Alterar Assessores                                                                                                    | Cadastrar/Alterar Grupo Assinantes       Nenhum Processo Encontrado         Cadastrar/Alterar Assessores       Cadastrar/Alterar Assessores                                                                                                    | Proces: | Gerenciar Acesso Restrito na Unidade | iviado por      | E                     | iviado Em Pra | zo Natureza | a Situação     |     |
| Cadastrar/Alterar Assessores                                                                                                    | Cadastrar/Alterar Assessores                                                                                                    |         | Cadastrar/Alterar Grupo Assinantes   | Nenhu           | m Processo Encontrado |               |             |                |     |
|                                                                                                    |                                                                                                    |         | Cadastrar/Alterar Assessores         |                 |                       |               |             |                |     |
|                                                                                                    |                                                                                                    |         |                                      |                 |                       |               |             |                | - 1 |
|                                                                                                    |                                                                                                    |         |                                      |                 |                       |               |             |                |     |
|                                                                                                    |                                                                                                    |         |                                      |                 |                       |               |             |                |     |
|                                                                                                    |                                                                                                    |         |                                      |                 |                       |               |             |                |     |
|                                                                                                    |                                                                                                    |         |                                      |                 |                       |               |             |                |     |
|                                                                                                    |                                                                                                    |         |                                      |                 |                       |               |             |                |     |
|                                                                                                    |                                                                                                    |         |                                      |                 |                       |               |             |                |     |
|                                                                                                    |                                                                                                    |         |                                      |                 |                       |               |             |                |     |

3- Na tela seguinte, cadastrar o tipo de documento como "FICHA DE INSCRIÇÃO - CONSELHOS SUPERIORES DA UFGD" e preencher os campos como segue: a) no campo "natureza do documento" marcar como "OSTENSIVO"; b) no campo "assunto detalhado", colocar o texto: "INSCRIÇÃO PARA CANDIDATAR-SE AO CONSELHO DE ......." (no campo pontilhado indicar o nome do Conselho para o qual deseja se candidatar); c) em seguida clicar em "escrever documento" e "carregar modelo".

| •                                                           |                                                                                                    |                                                                                                    |                                                                                                    |                                                              | Ø                                                                                                    |
|-------------------------------------------------------------|----------------------------------------------------------------------------------------------------|----------------------------------------------------------------------------------------------------|----------------------------------------------------------------------------------------------------|--------------------------------------------------------------|----------------------------------------------------------------------------------------------------|
| Dados Gerais                                                | Documentos Anexados                                                                                                    | Interessados                                                                                                    | Movimentação Inicial                                                                                 | Confirmação                                                  | Comprovante                                                                                                    |
| sta funcionalidade peri<br>ocumento, informe os             | mite o registro de documento avu<br>dados abaixo e selecione a opção                                                                                                    | lso na instituição, isto é,<br>Continuar >>.                                                                                                    | informação que não demanda re                                                                        | eunião e ordenação em proces                                 | sso. Para cadastrar um                                                                                                    |
| is documentos avulsos<br>omo base as tabelas da             | da instituição devem ser classific<br>a classificação CONARQ (Conselho                                                                                                    | ados quanto ao seu assu<br>Nacional de Arquivos).                                                                                                    | nto abordado, indicado pelo cam                                                                      | po Assunto do Documento.                                     | . Os assuntos têm                                                                                                    |
| seguir, seguem as tab                                       | oelas referentes às atividades mei                                                                                                    | o e fim das Instituições F                                                                                                    | ederais de Ensino Superior - IFE                                                                     | S:                                                           |                                                                                                    |
| tividades-meio:                                             |                                                                                                    |                                                                                                    |                                                                                                    |                                                              |                                                                                                    |
| <ul> <li>Classificação, t</li> </ul>                        | emporalidade e destinação de                                                                                                    | documentos de arqui                                                                                                    | vos                                                                                                  |                                                              |                                                                                                    |
| Atividades-fim:                                             |                                                                                                    |                                                                                                    |                                                                                                    |                                                              |                                                                                                    |
| <ul> <li>Código de class</li> <li>Tabela de temp</li> </ul> | sificação de documentos de ar<br>poralidade e destinação de doc                                                                                                    | quivos<br>cumentos de arquivo                                                                                                    |                                                                                                    |                                                              |                                                                                                    |
| Para documentos digital<br>Eletrônico.                      | is, o sistema só permite o anexo e                                                                                                    | de arquivos cujo formato                                                                                                    | seja adotado pelo ePING - Pad                                                                        | rões de Interoperabilidade                                   | e de Governo                                                                                                    |
|                                                             |                                                                                                    | 🛄: Listar Clas                                                                                                    | sificações CONARQ                                                                                    |                                                              |                                                                                                    |
|                                                             |                                                                                                    | DADOS DO                                                                                                    | DOCUMENTO                                                                                            |                                                              |                                                                                                    |
| Tipo di                                                     |                                                                                                    |                                                                                                    |                                                                                                    |                                                              |                                                                                                    |
| TIPO di                                                     | o Documento: * FICHA DE INSCH                                                                                                    | RIÇÃO - CONSELHOS SU                                                                                                    | PERIORES DA UFGD                                                                                     |                                                              | and the second second se |
| Assunto do Documen                                          | to (CONARQ):                                                                                                    | IÇAO - CONSELHOS SU                                                                                                    | PERIORES DA UFGD                                                                                     |                                                              |                                                                                                    |
| Assunto do Documen<br>Natureza d                            | o Documento: * FICHA DE INSC<br>to (CONARQ):<br>lo Documento: * OSTENSIVO                                                                                                    | V                                                                                                    | PERIORES DA UFGD                                                                                     |                                                              |                                                                                                    |
| Assunto do Documen<br>Natureza d                            | o Documento: * FICHA DE INSC<br>to (CONARQ):<br>lo Documento: * OSTENSIVO<br>Ostensivo:                                                                                                    | documento cujo teor deve                                                                                                    | PERIORES DA UFGD                                                                                     | geral e ficará disponível para                               |                                                                                                    |
| Assunto do Documen<br>Natureza d                            | o Documento: * FICHA DE INSC<br>to (CONARQ):<br>lo Documento: * OSTENSIVO<br>Ostensivo:<br>consulta na                                                                                                    | documento cujo teor deve<br>área pública do sistema.                                                                                                    | PERIORES DA UFGD                                                                                     | geral e ficará disponível para                               |                                                                                                    |
| Assunto do Documen<br>Natureza d                            | o Documento: * FICHA DE INSC<br>to (CONARQ):<br>lo Documento: * OSTENSIVO<br>Ostensivo:<br>Consulta na<br>Documento:<br>Consulta na<br>Documento:                                                                                                    | documento cujo teor deve<br>área pública do sistema.<br>s que contiverem informaç                                                                                             | PERIORES DA UFGD<br>ser do conhecimento do público em p<br><b>ões pessoais</b> (CPF, RG, dados banca | geral e ficará disponível para<br>irios, endereço) devem ser |                                                                                                    |
| Assunto do Documen<br>Natureza d                            | o Documento: *   FICHA DE INSCH<br>to (CONARQ):<br>lo Documento: * OSTENSIVO<br>Ostensivo:<br>consulta na<br>Documento:<br>cadastrados                                                                                                    | documento cujo teor deve<br>área pública do sistema,<br>s que contiverem informaç<br>como RESTRITO.<br>andidatar-se ao Conselhi                                               | ser do conhecimento do público em (<br><b>ões pessoais</b> (CPF, RG, dados banci                     | geral e ficará disponível para<br>ários, endereço) devem ser |                                                                                                    |
| Assunto do Documeni<br>Natureza d                           | to (CONARQ):<br>Io Documento:                                                                                                    | documento cujo teor deve<br>área pública do sistema.<br>a que contiverem informaça<br>como RESTRITO.<br>andidatar-se ao Conselho                                              | ser do conhecimento do público em s<br><b>ões pessoais</b> (CPF, RG, dados banci<br>o de             | geral e ficará disponível para<br>ários, endereço) devem ser |                                                                                                    |
| Assunto do Documento<br>Natureza d<br>Assun                 | to (CONARQ):<br>Io Documento: *   FICHA DE INSCH<br>(CONARQ):<br>Ostensivo:<br>Consulta na<br>Costensivo:<br>Costensivo:      | decumento cujo teor deve<br>área pública do sistema.<br>s que contiveren informas<br>como RESTRITO.<br>andidatar-se ao Conselho<br>es/0 digitados)                            | ser do conhecimento do público em (<br><b>ões pessoais</b> (CPF, RG, dados banco<br>o de             | geral e ficará disponível para<br>ários, endereço) devem ser |                                                                                                    |
| Assunto do Documeni<br>Natureza d<br>Assun                  | to (CONARQ):<br>to (CONARQ):<br>Obcumento:<br>OSTENSIVO<br>Ostensivo:<br>Consulta na<br>Consulta na<br>Consult | dictao - CONSELHOS SU<br>documento cujo teor deve<br>área pública do sistema.<br>s que contiverem informaç<br>e como RESTRITO.<br>andidatar-se ao Conselho<br>es/0 digitados) | ser do conhecimento do público em (<br><b>ões pessoais</b> (CPF, RG, dados banco<br>o de             | geral e ficará disponível para<br>srios, endereço) devem ser |                                                                                                    |
| Assunto do Documeni<br>Natureza d<br>Assun                  | o Documento: *   FICHA DE INSCH<br>to (CONARQ):<br>O Documento: * OSTENSIVO<br>Ostensivo:<br>Consulta na<br>Documento<br>cadastrados<br>to Detalhado: * Inscrição para c<br>(1000 caracter<br>Observações:                                                                                                    | documento cujo teor deve<br>área pública do sistema.<br>s que contiverem informaço<br>como RESTRITO.<br>andidatar-se ao Conselho<br>es/O digitados)                           | ser do conhecimento do público em (<br><b>ões pessoais</b> (CPF, RG, dados banco<br>o de             | geral e ficará disponível para                               |                                                                                                    |
| Assunto do Documen<br>Natureza d<br>Assun                   | a Documento: *   FICHA DE INSCH<br>to (CONARQ):<br>Documento: * OSTENSIVO<br>Ostensivo:<br>cadastrados<br>ato Detalhado: * Inscrição para c<br>(1000 caracter<br>Observações:                                                                                                    | documento cujo teor deve<br>área pública do sistema.<br>s que contiverem informaç<br>como RESTRITO.<br>andidatar-se ao Conselho<br>es/0 digitados)                            | ser do conhecimento do público em (<br>ões pessoais (CPF, RG, dados banco<br>o de                    | geral e ficará disponível para<br>ários, endereço) devem ser |                                                                                                    |
| Assunto do Documen<br>Natureza d<br>Assun                   | o Documento: *  ECHA DE INSCH<br>to (CONARQ):<br>O Documento: * OSTENSIVO<br>Ostensivo:<br>consulta na<br>Documento<br>cadastrados<br>to Detalhado: * Inscrição para c<br>(1000 caractere<br>Observações:<br>(700 caractere<br>o Documento: * ® Escrever [                                                                                                    | documento cujo teor deve<br>área pública do sistema.<br>s que contiverem informaç<br>como RESTRITO.<br>andidatar-se ao Conselho<br>es/0 digitados)<br>s/0 digitados)          | ser do conhecimento do público em (<br><b>ões pessoais</b> (CPF, RG, dados banc<br>o de              | geral e ficará disponível para<br>ários, endereço) devem ser |                                                                                                    |

4- Depois de preencher os dados dos candidatos, marcar o campo para qual conselho deseja se candidatar e adicionar os assinantes (titular e suplente devem assinar a ficha de inscrição), conforme tela abaixo.

| (700 caracteres/0 digitados)                                                                                                    | A                                 |
|----------------------------------------------------------------------------------------------------|-----------------------------------|
| Forma do Documento: *   Escrever Documento  Anexar Documento Digital  Escrever Documento                                                                                                    |                                   |
| CADDECAD NORELD CADDECAD NORELD CADDECAD NORELD UNIDADE                                                                                                    |                                   |
| CARREORR MODELO CARREORR MODELO UNIDADE                                                                                                    |                                   |
| Arquivo ▼ Editar ▼ Inserir ▼ Visualizar ▼ Formatar ▼ Tabela ▼                                                                                                    |                                   |
| В     I     У     -     I     ×, ×'     A     I     I <t< th=""><th></th></t<> |                                   |
| Formatos • Parágrafo • Fonte • Tamanho • Palavras Reservadas • Referências •                                                                                                    |                                   |
| FICHA DE INSCRIÇÃO PARA CANDIDATAR-SE AOS CONSELHOS DA UFGD                                                                                                    |                                   |
| f                                                                                                    |                                   |
| CATEGORIA A QUAL PERTENCE:                                                                                                    |                                   |
|                                                                                                    |                                   |
| () DOCENTE                                                                                                    |                                   |
| () TÉCNICO-ADMINISTRATIVO                                                                                                    |                                   |
|                                                                                                    |                                   |
| Titular                                                                                                    |                                   |
| Fugleste:                                                                                                    |                                   |
| SuplemeLulaçau                                                                                                    |                                   |
| CONSELHO PARA QUAL DESEJA SE CANDIDATAR:                                                                                                    |                                   |
|                                                                                                    | Adicionar Assinante               |
| () CONSELHO UNIVERSITÁRIO                                                                                                    | Minha Assinatura                  |
| () CONSELHO DE ENSINO, PESQUISA, EXTENSÃO E CULTURA                                                                                                    | Servidor da Unidade               |
| () CONSELHO DE CURADORES                                                                                                    | Servidor de Outra Unidade         |
|                                                                                                    | - 🔐 Terceirizado                  |
|                                                                                                    | Palavras: 36 🐼 Externo            |
|                                                                                                    | Solicitar Indicação de Assinantes |
| 🐥: Remover Assinante 🛛 🤍: Pend. de Autenticação 🖉 🖤: Assinado pelo Autentica                                                                                                    | ador Sinantes                     |
| ASSINANTES DO DOCUMENTO                                                                                                    | Adicionar Assinante               |
|                                                                                                    |                                   |
| Nenhum assinante adicionado                                                                                                    |                                   |

5- Feito isso, clica em "continuar", na tela seguinte também deve-se clicar em "continuar". Na próxima tela "Interessados" é preciso colocar pelo menos um interessado e orientamos que seja pelo menos um dos(as) candidatos(as). Após a inclusão de um interessado, clique em "continuar".

6- A próxima tela é da Movimentação do Documento. No campo "Unidade de Destino" informe o código **11.01.03.05** e no campo ao lado aparecerá o Setor "Secretaria dos Órgãos Colegiados", conforme mostra a tela abaixo:

| 0                 |                                |                                                                                                    | •                                                                                                    | ۲                                                        |             |
|-------------------|--------------------------------|----------------------------------------------------------------------------------------------------|----------------------------------------------------------------------------------------------------|----------------------------------------------------------|-------------|
| Dados Gerais      | Documentos Anexados            | Interessados                                                                                                    | Movimentação Inicial                                                                                                    | Confirmação                                              | Comprovante |
| se passo devem se | r informados os dados da movim | entação inicial do docume                                                                                                    | nto.                                                                                                    |                                                          |             |
|                   |                                |                                                                                                    |                                                                                                    |                                                          |             |
|                   |                                | MOVIMENT                                                                                                    | AÇÃO INICIAL                                                                                                    |                                                          |             |
|                   | Origem                         | Interna: 🔹 🔿 Outra Un                                                                                                    | dade 💿 Própria Unidade                                                                                                    |                                                          |             |
| ados da Movim     | ENTAÇÃO                        |                                                                                                    |                                                                                                    |                                                          |             |
|                   | Unidade de Origem: Secret      | aria dos Orgaos Colegiad                                                                                                    | os (11.01.03.05)                                                                                                    |                                                          |             |
| Tempo Esperado    | na Unidade de Destino:         | Prefeitura     Precentaria     Secretaria     Secretaria | Universitária (11.01.03.33)<br>ria Federal da UFGD (11.01.03.16)<br>do Gabinete da Reitoria (11.01.03.0<br>do So Orgaso Colegiados (11.01.03.0<br>dos Orgaso Colegiados (11.01.03.0<br>le Suporte aos Conselhos Superior<br>o Suporte aos Urgencias (11.01.03)<br>e Suporte aos Urgencias (11.01.03)<br>le Administração (11.01.11)<br>le Assuntos Comunitários e Estuda | 3)<br>5)<br>85 (11.01.03.05.03)<br>7)<br>ntis (11.01.09) |             |
|                   | Urgente: 🔿 S                   | im 🖲 Não                                                                                                    |                                                                                                    |                                                          |             |
| INFORMAR DES      | БРАСНО                         |                                                                                                    |                                                                                                    |                                                          |             |
|                   |                                | << Voltar Can                                                                                                    | celar Continuar >>                                                                                                    |                                                          |             |
|                   |                                |                                                                                                    |                                                                                                    |                                                          |             |

7- Clique em "continuar" e, na tela seguinte, clique em "confirmar".

Feito. A sua inscrição foi cadastrada com sucesso no sistema.

**IMPORTANTE:** A ficha de inscrição somente ficará disponível para leitura após a assinatura dos dois candidatos.

Clique no link abaixo para acessar o Tutorial para assinatura de documentos no SIPAC.

https://ajuda.ufgd.edu.br/artigo/643